## **QAM Channels and the EPG and REMAP**

## Remapping Stations in SageTV

Software: SageTV version 6.5.9 Release <u>http://forums.freytechnologies.com/forums/showthread.php?t=39281</u> Hardware: Hauppauge WinTV-HVR-2250 Dual TV Tuner Current Beta drivers: 090107\_22xx\_7.5.25.27007.PreRelease Download from: <u>ftp://haupauge.com/Support/HVR2250/</u> Before I could view any channels in Sage I have to turn on Hardware acceleration via Setup > Detailed Setup > Video / Audio Then under this – SageTV MPG Video Decoder uses DXVA Hardware acceleration Click the button to turn ON

- 1.) Exit SageTV software and Service, apply the Beta drivers for the 2250
- 2.) Select Setup > Setup Video Sources > I Selected my Digital Tuner

## 4. Hauppauge WinTV-7164 Analog Capture Digital TV Tuner : Comcast Digital - Jacksonville

Select Channel Setup

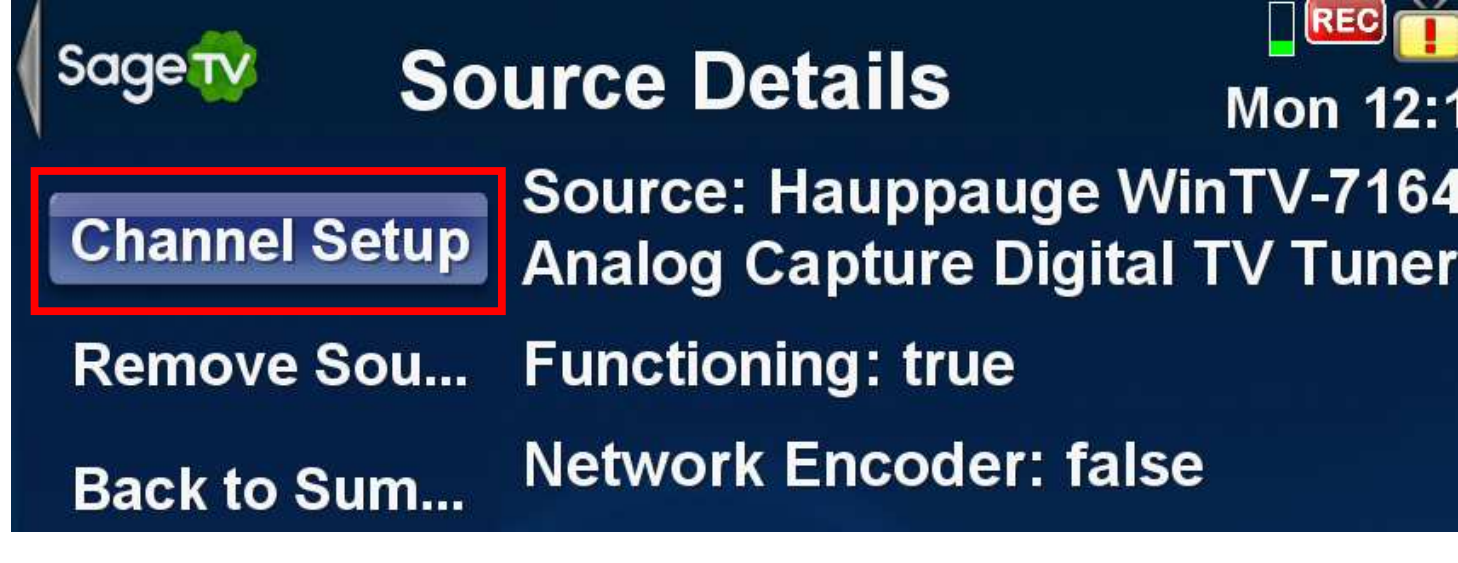

I scrolled down the list till I found a channel

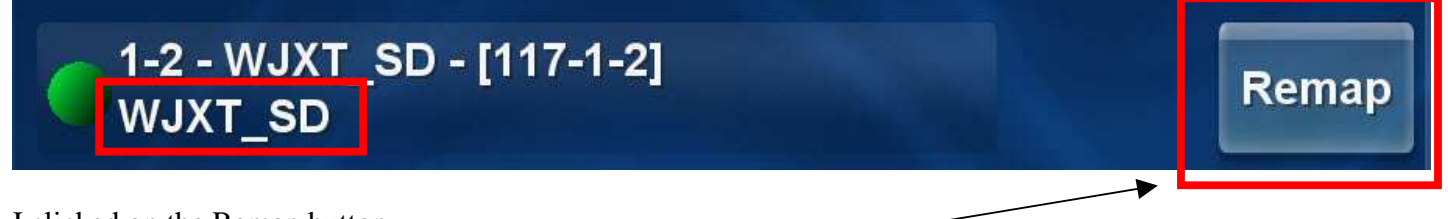

I clicked on the Remap button \_

I had Sage running in a small window about ½ have my screen size, this way I could open the Zap2it website <u>http://www.zap2it.com/</u> In a window on the left side of my screen, you will have to set your zip code and the select your provider via the [Change Location] link, so you can see the TV Guide that Sage uses.

Now after you have all that set you will be able to scroll down the guide to identify the channel numbers And call letters.

| The char  | nel I selected prio                                                | r was                       |                                                                                                    |  |
|-----------|--------------------------------------------------------------------|-----------------------------|----------------------------------------------------------------------------------------------------|--|
| HB©<br>2  | We Are Marshall<br>(2006)<br>HD                                    | Epic Movie<br>(2007)<br>HD  | _                                                                                                    |  |
| нво       | udge Alex                                                          | Judge Alex                  | -                                                                                                    |  |
| 3<br>WJXT | NEW                                                                |                             |                                                                                                    |  |
| 4<br>TVGN | Rouses For \$300                                                   | Internet Millions           |                                                                                                    |  |
| 5<br>WJXX | 5<br>JXX The Morning Show With Mike & Juliet<br>NEW                |                             |                                                                                                    |  |
|           | The char<br>HBO<br>2<br>HBO<br>3<br>WJXT<br>4<br>TVGN<br>5<br>WJXX | The channel I selected prio | HBO We Are Marshall (2006) Epic Movie (2007)   2 HD HD   3 WJXT Judge Alex   4 TVGN Houses For \$300   4 TVGN The Morning Show With Mike & Juliet   5 WJXX NEW |  |

The call letters WJXT match the channel that was showing in Sage, so according to the Zap2it guide list that should be Channel 3 and not 117-1-2

So we left off in Sage after we selected the remap button, now select the button Map to Different Logical Channel Number

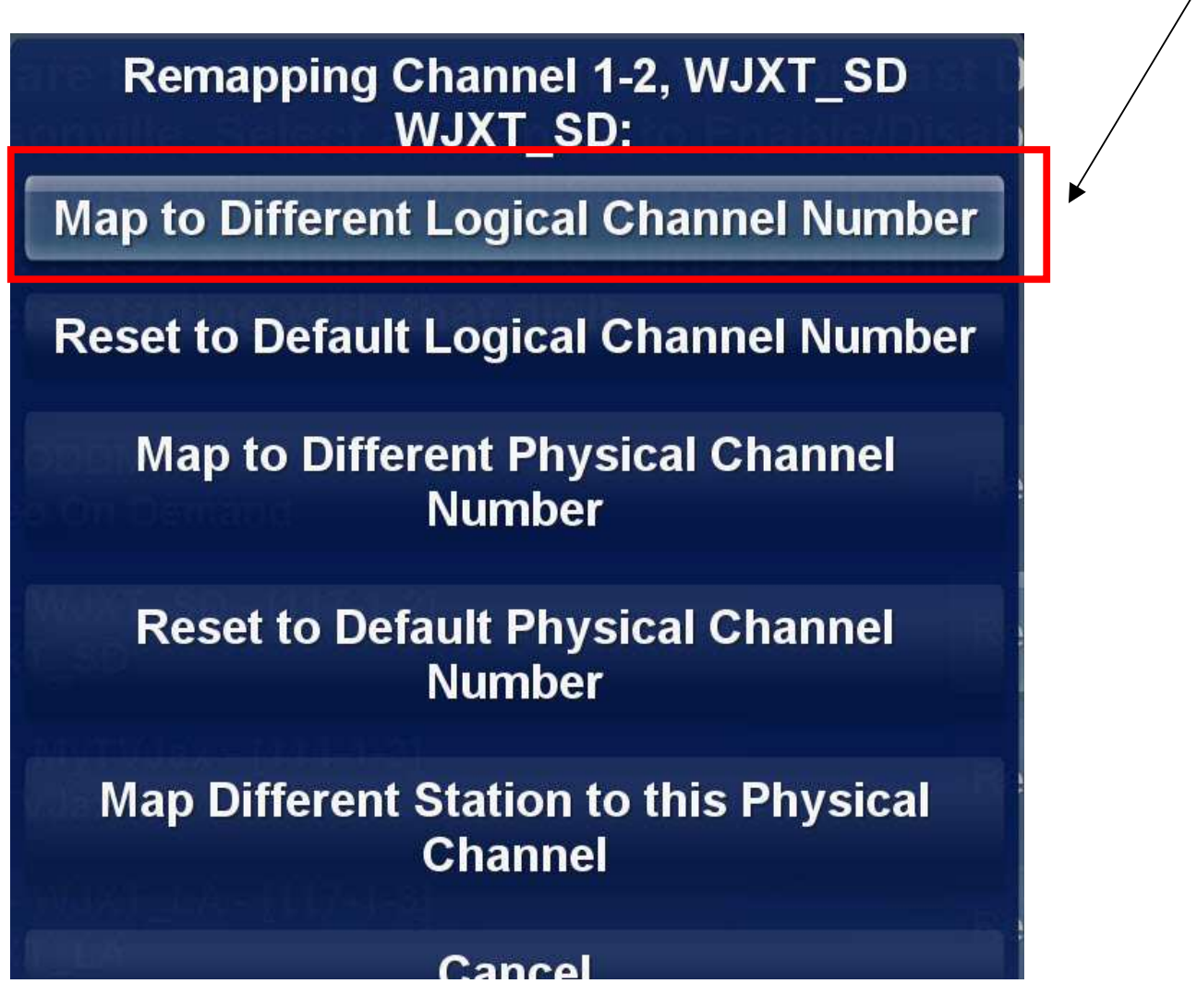

What this does is set the channel number that displays in Sage's Guide list

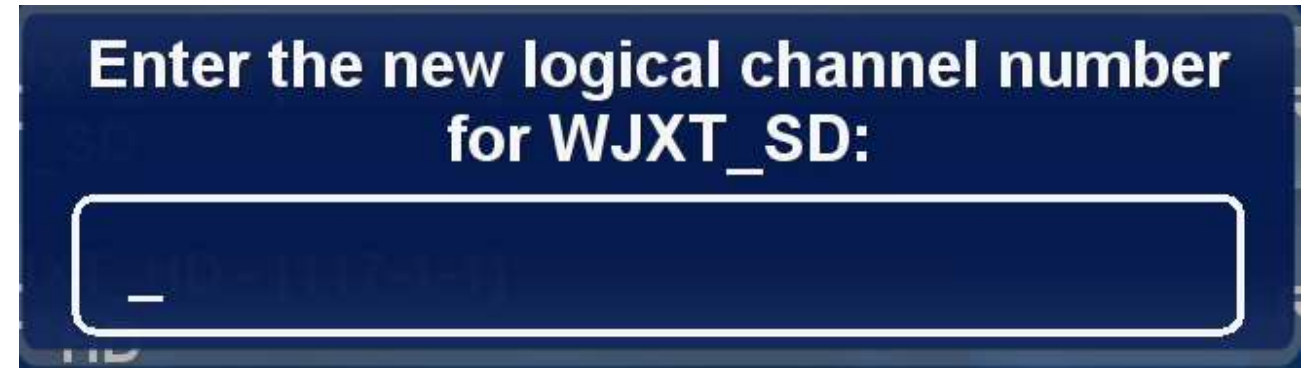

At the above dialog I entered -3

I clicked on the Remap button again \_\_\_\_\_

|                                                   | → <u> </u>   |
|---------------------------------------------------|--------------|
| 1-2 - WJXT_SD - [117-1-2]<br>WJXT_SD              | Remap        |
|                                                   |              |
| Remapping Channel 1-2, WJXT_SD<br>WJXT_SD:        |              |
| Map to Different Logical Channel Number           |              |
| Reset to Default Logical Channel Number           |              |
| Map to Different Physical Channel<br>Number       |              |
| Reset to Default Physical Channel<br>Number       |              |
| Map Different Station to this Physical<br>Channel |              |
|                                                   | <b></b> \    |
| Cancel                                            | $\backslash$ |
|                                                   |              |

 $Click \ the-Map \ Different \ Station \ to \ this \ Physical \ Channel$ 

When this list comes up scroll down the list till you see in this case channel 3

|             |                | MyTVJax (1-3) |               |     |  |  |
|-------------|----------------|---------------|---------------|-----|--|--|
| Sort by:    |                |               | WJXT_LA (1-3) |     |  |  |
| 0           | Channel Number | WJXT_HD (3)   |               |     |  |  |
| 0           | Channel Name   |               | WJXT_SD       | (3) |  |  |
| W DA        | TAND'          |               | WJXT (3)      |     |  |  |
| Station cal | l letters      |               |               |     |  |  |
| Station cha | nnel number    |               |               |     |  |  |

After going through both steps Sage will now show the guide correctly for this channel.

I spent a whole afternoon just viewing a channel writing down each channel as is 117.1 to see the channel Identify it self and then once I knew the channel I would look in the Zap2it guide for the channel number And call letters. Which in my example was Channel: 3

Call letters: WJXT\_SD

Document created: 2-9-09

I hope this helps someone

Scat